## **Control-panel messages**

| Control-panel message | Description                                                        | Rec | ommended action                                                                                                    |
|-----------------------|--------------------------------------------------------------------|-----|----------------------------------------------------------------------------------------------------|
| 10.XXXX Supply Error  | The printer cannot read or write to at least one                   | 1.  | Open the front door.                                                                                                    |
| Reinstall             | print cartridge memory tag, or at least one memory tag is missing. | 2.  | Remove the print cartridges, and then                                                                                                    |
|                       | XXXX Description:                                                  | 2   |                                                                                                    |
|                       | 0000 = Black e-label memory error                                  | з.  |                                                                                                    |
|                       | 0001 = Cyan e-label memory error                                   | 4.  | Turn the printer off and then on.                                                                                                    |
|                       | 0002 = Magenta e-label memory error                                | 5.  | Clean the memory controller PCA<br>contacts to the memory tag if they are                                                                                                    |
|                       | 0003 = Yellow e-label memory error                                 |     | dirty.                                                                                                    |
|                       | 1000 = Black e-label missing                                       | 6.  | Replace the memory controller PCA if necessary.                                                                                                    |
|                       | 1001 = Cyan e-label missing                                        | 7.  | Replace the DC controller PCA if                                                                                                    |
|                       | 1002 = Magenta e-label missing                                     |     | necessary.                                                                                                    |
|                       | 1003 = Yellow e-label missing                                      |     |                                                                                                    |
| 49 Error              | A critical firmware error has occurred.                            | 1.  | Turn the printer off and then on.                                                                                                    |
| Turn off then on      |                                                                    | 2.  | Try printing a job from a different<br>program. If the job prints, try printing a<br>different file from the original program. If<br>the message appears only with a certain<br>program or print job, contact the<br>software vendor for assistance. |
|                       |                                                                    | 3.  | If the message persists with different<br>programs and print jobs, disconnect all<br>of the printer cables that connect to the<br>network or the computer.                                                                                           |
|                       |                                                                    | 4.  | Turn the printer off.                                                                                                    |
|                       |                                                                    | 5.  | Remove all memory DIMMs or third-<br>party DIMMs from the printer. (Do not<br>remove the firmware DIMM in the lower<br>slot J1).                                                                                                    |
|                       |                                                                    | 6.  | Remove the printer EIO card.                                                                                                    |
|                       |                                                                    | 7.  | Turn the printer on.                                                                                                    |
|                       |                                                                    | 8.  | If the error does not persist, install each<br>DIMM and EIO device one at a time.<br>Turn the printer off and then on again<br>after installing each device.                                                                                         |
|                       |                                                                    | 9.  | Replace DIMMs and EIO devices as necessary.                                                                                                    |
|                       |                                                                    | 10. | Reconnect all of the printer cables.                                                                                                    |
|                       |                                                                    | 11. | If the error persists, replace the firmware DIMM.                                                                                                    |
|                       |                                                                    | 12. | Replace the formatter and calibrate the printer.                                                                                                    |

| Control-panel message | Description                                | Rec              | commended action                                                                                                    |
|-----------------------|--------------------------------------------|------------------|----------------------------------------------------------------------------------------------------|
| 50.X Fuser Error      | A fuser error has occurred.                | \î               | WARNING! The fuser is hot. Turn                                                                                                    |
| Turn off then on      | X Description:                             |                  | the printer off and allow it to cool for approximately 10 minutes before                                                                                                    |
|                       | 1 Low fuser temperature                    |                  | removing the fuser.                                                                                                    |
|                       | 2 Fuser-warmup service                     | 50. <sup>-</sup> | 1 Error:                                                                                                    |
|                       | 3 High fuser temperature                   | 1.               | Verify the fuser is installed correctly and                                                                                                    |
|                       | 4 Faulty fuser                             | •                | Tully seated.                                                                                                    |
|                       | 7 Fuser pressure release mechanism failure | 2.               | fuser is seated correctly. Replace the                                                                                                    |
|                       | 8 Low fuser temperature (subthermistor)    |                  | connector as necessary.                                                                                                    |
|                       | 9 High fuser temperature (subthermistor)   | 3.               | Turn off the printer.                                                                                                    |
|                       |                                            | 4.               | Remove the fuser.                                                                                                    |
|                       |                                            | 5.               | If there is <i>no</i> conduction in the main<br>thermistor, measure the resistance<br>between fuser connectors J6007LA-1<br>and J6007LA-3. If the resistance is not<br>100 kohms to 3 Mohms, replace the<br>fuser.                                                 |
|                       |                                            | 6.               | If there is <i>no</i> conduction in the fuser<br>heater, measure the resistance<br>between fuser connectors J6007LAF-1<br>and J6007-2. If the resistance is not<br>5 ohms to 1 kohms (100 to 127 V) or 20<br>ohms to 1 kohms (220 to 240 V), replace<br>the fuser. |
|                       |                                            | 7.               | Replace the DC controller PCA.                                                                                                    |
|                       |                                            | 50.2             | 2 Error:                                                                                                    |
|                       |                                            | 1.               | Verify the fuser is installed correctly and fully seated.                                                                                                    |
|                       |                                            | 2.               | Check that connector J6007 on the fuser is seated correctly. Replace the connector as necessary.                                                                                                    |
|                       |                                            | 3.               | Turn off the printer.                                                                                                    |
|                       |                                            | 4.               | Remove the fuser.                                                                                                    |
|                       |                                            | 5.               | If there is <i>no</i> conduction in the subthermistor, measure the resistance between fuser connectors J6007LA-2 and J6007LA-3. If the resistance is not 100 kohms to 3 Mohms, replace the fuser.                                                                  |
|                       |                                            | 6.               | If there is <i>no</i> conduction in the fuser<br>heater, measure the resistance<br>between fuser connectors J6007LAF-1<br>and J6007-2. If the resistance is not<br>5 ohms to 1 kohms (100 to 127 V) or 20                                                          |

| Control-panel message | Description | Recommended action                                                                                                    |
|-----------------------|-------------|----------------------------------------------------------------------------------------------------|
|                       |             | ohms to 1 kohms (220 to 240 V), replace the fuser.                                                                                                    |
|                       |             | 7. Replace the DC controller PCA.                                                                                                    |
|                       |             | 50.3 Error:                                                                                                    |
|                       |             | <ol> <li>Verify the fuser is installed correctly and<br/>fully seated.</li> </ol>                                                                                                    |
|                       |             | <ol> <li>Check that connector J6007 on the<br/>fuser is seated correctly. Replace the<br/>connector as necessary.</li> </ol>                                                             |
|                       |             | 3. Turn off the printer.                                                                                                    |
|                       |             | 4. Remove the fuser.                                                                                                    |
|                       |             | <ol> <li>Measure the resistance between fuser<br/>connectors J6007LA-1 and J6007LA-3.<br/>If the resistance is not 100 kohms to<br/>3 Mohms, replace the fuser.</li> </ol>               |
|                       |             | 6. Replace the DC controller PCA.                                                                                                    |
|                       |             | 50.4 Error:                                                                                                    |
|                       |             | <ol> <li>Improve the power supply if the power<br/>supply frequency is not 40 to 70 Hz.</li> </ol>                                                                                       |
|                       |             | 2. Replace the low-voltage power-supply PCA.                                                                                                    |
|                       |             | 3. Replace the DC controller PCA.                                                                                                    |
|                       |             | 50.7 Error:                                                                                                    |
|                       |             | <ol> <li>Verify the fuser is installed correctly and<br/>fully seated.</li> </ol>                                                                                                    |
|                       |             | <ol> <li>Check that fuser connector J705, fuser<br/>motor connector J5008, and driver PCA<br/>connector J213 are seated correctly.</li> </ol>                                            |
|                       |             | 3. Replace the fuser drive assembly.                                                                                                    |
|                       |             | 4. Replace the DC controller PCA.                                                                                                    |
|                       |             | 50.8 Error:                                                                                                    |
|                       |             | <ol> <li>Verify the fuser is installed correctly and<br/>fully seated.</li> </ol>                                                                                                    |
|                       |             | <ol> <li>Check that connector J6007 on the<br/>fuser is seated correctly. Replace the<br/>connector as necessary.</li> </ol>                                                             |
|                       |             | 3. Turn off the printer.                                                                                                    |
|                       |             | 4. Remove the fuser.                                                                                                    |
|                       |             | <ol> <li>If there is <i>no</i> conduction in the<br/>subthermistor, measure the resistance<br/>between fuser connectors J6007LA-1<br/>and J6007LA-3. If the resistance is not</li> </ol> |

| Control-panel message | Description                                                    | Recommended action                                                                                                    |
|-----------------------|----------------------------------------------------------------|----------------------------------------------------------------------------------------------------|
|                       |                                                                | 100 kohms to 3 Mohms, replace the fuser.                                                                                                    |
|                       |                                                                | <ol> <li>If there is <i>no</i> conduction in the fuser<br/>heater, measure the resistance<br/>between fuser connectors J6007LAF-1<br/>and J6007-2. If the resistance is not<br/>5 ohms to 1 kohms (100 to 127 V) or 20<br/>ohms to 1 kohms (220 to 240 V), replace<br/>the fuser.</li> </ol> |
|                       |                                                                | 7. Replace the DC controller PCA.                                                                                                    |
|                       |                                                                | 50.9 Error:                                                                                                    |
|                       |                                                                | <ol> <li>Verify the fuser is installed correctly and<br/>fully seated.</li> </ol>                                                                                                    |
|                       |                                                                | 2. Check that connector J6007 on the fuser is seated correctly. Replace the connector as necessary.                                                                                                    |
|                       |                                                                | 3. Turn off the printer.                                                                                                    |
|                       |                                                                | 4. Remove the fuser.                                                                                                    |
|                       |                                                                | <ol> <li>Measure the resistance between fuser<br/>connectors J6007LA-2 and J6007LA-3<br/>If the resistance is not 100 kohms to<br/>3 Mohms, replace the fuser.</li> </ol>                                                                                                    |
|                       |                                                                | 6. Replace the DC controller PCA.                                                                                                    |
| 51.XX Error           | A printer error has occurred.                                  | 1. Press OK to continue.                                                                                                    |
| Turn off then on      | X Description:                                                 | 2. If the message persists, turn the printer                                                                                                    |
|                       | 2 laser                                                        |                                                                                                    |
|                       | Y Description:                                                 | J1012, and J1021.                                                                                                    |
|                       | 0 Black                                                        | 4. Replace the flat cable.                                                                                                    |
|                       | 1 Cyan                                                         | 5. Replace the DC controller PCA as                                                                                                    |
|                       | 2 Yellow                                                       | necessary.                                                                                                    |
|                       | 3 Magenta                                                      |                                                                                                    |
| 54.XX Error           | An error has occurred with one of the toner-<br>level sensors. | 1. Make sure that connector J1020 on the<br>DC controller is seated correctly.                                                                                                    |
|                       | XX Description:                                                | 2. Replace the DC controller PCA.                                                                                                    |
|                       | 15 Yellow                                                      |                                                                                                    |
|                       | 16 Magenta                                                     |                                                                                                    |
|                       | 17 Cyan                                                        |                                                                                                    |
|                       | 18 Black                                                       |                                                                                                    |

| Control-panel message      | Description                                                                                       | Recommended action                                                                                                    |
|----------------------------|---------------------------------------------------------------------------------------------------|----------------------------------------------------------------------------------------------------|
| 55.X Error                 | A communication error between the DC                                                              | 1. Turn the printer off.                                                                                                    |
| Turn off then on           | controller and the formatter has occurred.                                                        | 2. Reconnect the connector between the DC controller and the formatter.                                                                                 |
|                            |                                                                                                   | 3. Replace the DC controller PCA.                                                                                                    |
| 56.XX Error                | One of the trays is installed incorrectly.                                                        | Make sure tray 2 and optional tray 3 are completely closed.                                                                                             |
| 57.XX Error                | A printer fan error has occurred.                                                                 | 1. Check that connector J1008 on the DC                                                                                                    |
| Turn off then on           |                                                                                                   | 2 Deploce the fee                                                                                                    |
|                            |                                                                                                   | 2. Replace the ran.                                                                                                    |
|                            |                                                                                                   | 3. Replace the DC controller PCA.                                                                                                    |
| 59.30 Error                | An error occurred with the fuser motor during startup or rotation                                 | 1. Turn the printer off then on.                                                                                                    |
| 59.40 Error                |                                                                                                   | <ol> <li>Check that connectors J5008 on the<br/>fuser motor and J213 on the driver PCA<br/>are seated correctly.</li> </ol>                             |
|                            |                                                                                                   | 3. Replace the fuser.                                                                                                    |
|                            |                                                                                                   | 4. Replace the fuser drive motor.                                                                                                    |
| 59.50 Error<br>59.60 Error | An error occurred with the black print-<br>cartridge drive motor during startup or<br>rotation.   | <ol> <li>Check that connectors J5006 on the<br/>black print-cartridge drive motor and<br/>J208 on the driver PCA are seated<br/>correctly.</li> </ol>   |
|                            |                                                                                                   | 2. Replace the black print-cartridge drive motor.                                                                                                    |
|                            |                                                                                                   | 3. Replace the driver PCA.                                                                                                    |
| 59.51 Error<br>59.61 Error | An error occurred with the cyan print-<br>cartridge drive motor during startup or<br>rotation.    | <ol> <li>Check that connectors J5004 on the<br/>cyan print-cartridge drive motor and<br/>J207 on the driver PCA are seated<br/>correctly.</li> </ol>    |
|                            |                                                                                                   | 2. Replace the cyan print-cartridge drive motor.                                                                                                    |
|                            |                                                                                                   | 3. Replace the driver PCA.                                                                                                    |
| 59.52 Error<br>59.62 Error | An error occurred with the magenta print-<br>cartridge drive motor during startup or<br>rotation. | <ol> <li>Check that connectors J5003 on the<br/>magenta print-cartridge drive motor and<br/>J207 on the driver PCA are seated<br/>correctly.</li> </ol> |
|                            |                                                                                                   | 2. Replace the magenta print-cartridge drive motor.                                                                                                    |
|                            |                                                                                                   | 3. Replace the driver PCA.                                                                                                    |

| Control-panel message      | Description                                                                                   | Red | commended action                                                                                                    |
|----------------------------|-----------------------------------------------------------------------------------------------|-----|----------------------------------------------------------------------------------------------------|
| 59.53 Error<br>59.63 Error | An error occurred with the yellow print-<br>cartridge drive motor during startup or rotation. | 1.  | Check that connectors J5005 on the yellow print-cartridge drive motor and J208 on the driver PCA are seated correctly. |
|                            |                                                                                               | 2.  | Replace the yellow print-cartridge drive motor.                                                                        |
|                            |                                                                                               | 3.  | Replace the driver PCA.                                                                                                |
| 59.73 Error                | An error occurred with the developer motor.                                                   | 1.  | Check that connectors J403 and J405 on the driver PCA are seated correctly.                                            |
| 59.83 Error                |                                                                                               | 2.  | Check that connector J1020 on the DC controller PCA is seated correctly.                                               |
|                            |                                                                                               | 3.  | Check that connector J5008 on the fuser motor and J213 on the driver PCA are seated correctly.                         |
|                            |                                                                                               | 4.  | Replace the developer motor solenoid (s).                                                                              |
|                            |                                                                                               | 5.  | Replace the memory tag PCA.                                                                                            |
|                            |                                                                                               | 6.  | Replace the fuser.                                                                                                    |
| 59.90 Error<br>59.A0 Error | An error occurred with the ETB motor during startup or rotation.                              | 1.  | Check that connectors J5002 on the ETB motor and J206 on the driver PCA are seated correctly.                          |
|                            |                                                                                               | 2.  | Replace the ETB.                                                                                                    |
|                            |                                                                                               | 3.  | Replace the driver PCA.                                                                                                |
| 59.C0 Error                | An error occurred with the developing separation-drive assembly.                              | 1.  | Check that the following connectors on<br>the driver PCA are seated correctly:<br>J403, J405, J213.                    |
|                            |                                                                                               | 2.  | Check that connector J1020 on the DC controller is seated correctly.                                                   |
|                            |                                                                                               | 3.  | Check that connector J5008 on the fuser motor is seated correctly.                                                     |
|                            |                                                                                               | 4.  | Replace the developing separation-<br>drive assembly.                                                                  |
|                            |                                                                                               | 5.  | Replace the fuser.                                                                                                    |
| 59.F0 Error                | The transfer rollers in the ETB are not engaged.                                              | 1.  | Check that the following connectors on the driver PCA are seated correctly:                                            |
|                            |                                                                                               |     | • J5002 on the ETB motor                                                                                               |
|                            |                                                                                               |     | J5011 on the transfer-roller<br>separation solenoid                                                                    |
|                            |                                                                                               |     | • J206 on the driver PCA                                                                                               |
|                            |                                                                                               |     | • J1019 on the DC controller                                                                                           |
|                            |                                                                                               | 2.  | Replace the ETB motor.                                                                                                 |
|                            |                                                                                               | 3.  | Replace solenoid SL5011.                                                                                               |

| Control-panel message | Description                                                                                                    | Recommended action                                                                                                    |
|-----------------------|----------------------------------------------------------------------------------------------------|----------------------------------------------------------------------------------------------------|
|                       |                                                                                                    | 4. Replace the ETB.                                                                                                    |
|                       |                                                                                                    | <ol> <li>Replace the high-voltage power supply<br/>PCA.</li> </ol>                                                                                                    |
| 79 Error              | A critical hardware error has occurred.                                                                             | 1. Turn the printer off and then on.                                                                                                    |
| Turn off then on      |                                                                                                    | 2. Reseat the firmware DIMM.                                                                                                    |
|                       |                                                                                                    | 3. Reseat the formatter.                                                                                                    |
|                       |                                                                                                    | 4. Replace the firmware DIMM.                                                                                                    |
|                       |                                                                                                    | 5. Replace the formatter.                                                                                                    |
| 79 Service Error      | The DIMM is not compatible.                                                                                         | Install a supported DIMM. See <u>Accessories</u>                                                                                                    |
| Turn off then on      |                                                                                                    | and supplies on page 259.                                                                                                    |
| Color disabled        | The printer is set to print in black only, but the                                                                  | Enable color printing on the <b>System Setup</b>                                                                                                    |
| Using black only      |                                                                                                    | set Restrict color to Enable color.                                                                                                    |
| alternates with       |                                                                                                    |                                                                                                    |
| Ready                 |                                                                                                    |                                                                                                    |
| Device error          | A beam-detect error has occurred.                                                                                   | 1. Press OK to continue.                                                                                                    |
| Press OK              |                                                                                                    | 2. If the message persists, turn the printer off then on.                                                                                                    |
| Door open             | If the top cover and front door are closed, the                                                                     | Close the top cover and front door.                                                                                                    |
|                       | door-detection switch.                                                                                              | 1. Make sure the top cover and front door are closed.                                                                                                    |
|                       |                                                                                                    | 2. If the message persists, make sure the following connectors are seated correctly: On the driver PCA, connectors J201, J202, and J203. On the DC controller, connectors J1022 and J1024. |
|                       |                                                                                                    | 3. Replace the DC controller PCA.                                                                                                    |
| Engine comm. error    | The printer experienced an internal communication error.                                                            | <b>NOTE</b> This is a warning message only. Output might be affected.                                                                                                    |
|                       |                                                                                                    | <ol> <li>Plug the printer into a different power<br/>outlet.</li> </ol>                                                                                                    |
|                       |                                                                                                    | 2. Try a different power cord.                                                                                                    |
|                       |                                                                                                    | 3. Disconnect all cables except the power cord. Turn the printer off and then on.                                                                                                    |
|                       |                                                                                                    | <ol> <li>Make sure all orange packing material<br/>has been removed from inside the<br/>printer.</li> </ol>                                                                                |
| HP supplies installed | A new HP cartridge has been installed. The printer returns to the <b>Ready</b> state after approximately 5 seconds. | No action necessary.                                                                                                    |

| Control-panel message             | Description                                                                   | Recommended action                                                                                    |
|-----------------------------------|-------------------------------------------------------------------------------|----------------------------------------------------------------------------------------------------|
| Incorrect <color></color>         | A color cartridge is installed in an incorrect slot.                          | Make sure each print cartridge is installed in the correct slot.                                      |
|                                   |                                                                               | See <u>Changing print cartridges on page 53</u> for more information.                                 |
| Incorrect supplies                | Two or more print cartridges are installed in the incorrect slot.             | Make sure each print cartridge is installed in the correct slot.                                      |
|                                   |                                                                               | See <u>Replacing supplies and parts</u><br>on page 53 for more information.                           |
| Initializing                      | This message appears when the printer is turned on and begins initialization. | No action necessary.                                                                                  |
| Insert or close tray X            | A tray is open and the printer is trying to print from another tray.          | Close the tray indicated so that printing can continue.                                               |
|                                   |                                                                               | <b>NOTE</b> Tray 2 must be correctly installed in order to print from the MP tray or optional tray 3. |
|                                   |                                                                               | Tray 2                                                                                                |
|                                   |                                                                               | 1. Reconnect the following connectors:                                                                |
|                                   |                                                                               | • Driver PCA: J210 and J201                                                                           |
|                                   |                                                                               | DC controller: J1022                                                                                  |
|                                   |                                                                               | 2. Replace the driver PCA.                                                                            |
|                                   |                                                                               | 3. Replace the DC controller PCA.                                                                     |
|                                   |                                                                               | Tray 3                                                                                                |
|                                   |                                                                               | 1. Remove the 500-sheet feeder and reinstall it.                                                      |
|                                   |                                                                               | 2. Reconnect the following connectors:                                                                |
|                                   |                                                                               | • Driver PCA: J410 and J401                                                                           |
|                                   |                                                                               | DC controller: J1023                                                                                  |
|                                   |                                                                               | 3. Replace the 500-sheet feeder PCA.                                                                  |
|                                   |                                                                               | 4. Replace the DC controller PCA.                                                                     |
| Install <color> cartridge</color> | The cartridge is either not installed or not                                  | 1. Remove and reinstall the cartridge.                                                                |
|                                   | correctly installed in the printer.                                           | 2. If the cartridge is installed correctly, reconnect the following connectors:                       |
|                                   |                                                                               | • Driver PCA: J201 and J401                                                                           |
|                                   |                                                                               | DC Controller: J1022 and J1023                                                                        |
|                                   |                                                                               | 3. Replace the DC controller PCA.                                                                     |
| Install supplies                  | Two or more cartridges are missing.                                           | Install the missing cartridges.                                                                       |
|                                   |                                                                               | See <u>Supply replacement guidelines</u><br>on page 53 for more information.                          |

| Control-panel message                      | Description                                                                            | Red | commended action                                                                                        |
|--------------------------------------------|----------------------------------------------------------------------------------------|-----|----------------------------------------------------------------------------------------------------|
| Invalid driver                             | The driver is not correct for this printer.                                            | Sel | ect the correct printer driver.                                                                         |
| Press OK                                   |                                                                                        |     |                                                                                                    |
| Jam in output bin                          | A jam has occurred in the fuser area or the                                            | 1.  | Open the front door and top cover and                                                                   |
| alternates with                            | output area.                                                                           |     | see <u>Jams on page 194</u> .                                                                           |
| Open front door or top cover               |                                                                                        | 2.  | If the problem persists, replace the fuser.                                                             |
|                                            |                                                                                        | 3.  | Replace the DC controller PCA.                                                                          |
| Jam in print paper path<br>alternates with | A jam has occurred inside the front door.                                              | 1.  | Open the front door and clear the jam.<br>For more information, see <u>Jams</u><br>on page 194.         |
| Open front door and clear jam              |                                                                                        | 2.  | If the problem persists, replace the ETB.                                                               |
|                                            |                                                                                        | 3.  | The drive gears might be damaged. If they are, replace the pickup-drive assembly.                       |
|                                            |                                                                                        | 4.  | Replace the DC controller PCA.                                                                          |
| Jam in print paper path                    | A jam has occurred in the fuser area or the drum area                                  | 1.  | Open the front door and top cover and clear the jam. For more information                               |
| alternates with                            |                                                                                        |     | see Jams on page 194.                                                                                   |
| Open front door or top cover               |                                                                                        | 2.  | If the problem persists, replace the fuser.                                                             |
|                                            |                                                                                        | 3.  | Replace the DC controller PCA.                                                                          |
| Jam in print paper path<br>alternates with | A jam has occurred in the input area from the indicated tray or inside the front door. | 1.  | Open the tray and the front door and clear the jam. For more information, see <u>Jams on page 194</u> . |
| Open tray X or front door                  |                                                                                        | 2.  | If the tray 1 pickup roller is worn, replace it.                                                        |
|                                            |                                                                                        | 3.  | Clean the separation pad, and replace it if necessary.                                                  |
|                                            |                                                                                        | 4.  | Replace the MP tray pickup assembly.                                                                    |
|                                            |                                                                                        | 5.  | Replace the ETB motor.                                                                                  |
|                                            |                                                                                        | 6.  | Replace the DC controller PCA.                                                                          |
| Jam in tray X<br>alternates with           | A page is jammed in the tray that is indicated.                                        | 1.  | Open the tray and clear the jam. For more information, see <u>Jams</u> on page 194.                     |
| Clear jam and then press OK                |                                                                                        | 2.  | If the pickup rollers are worn, replace them.                                                           |
|                                            |                                                                                        | 3.  | Clean the separation pad, and replace it if necessary.                                                  |
|                                            |                                                                                        | 4.  | Replace the registration rollers if they are damaged.                                                   |
|                                            |                                                                                        | 5.  | Replace the pickup-drive assembly.                                                                      |

| 6. Replace the ETB motor.         7. Replace the DC controller PCA.         Load paper       All trays are empty.         Load the trays with the type and size for which they are configured.         Load tray #       The printer is processing a manual-duplex job, and has printed the first sides. The printer the second sides.         Load tray # <type> <size>       Tray X is either empty or configured for a type and size other than that specified in the job.         alternates with       Tray X is either empty or configured for a type and size other than that specified in the job.         Press OK for available media       Tray X is either empty or configured for a type and size other than that specified in the job.         Press OK for available media       Tray 1         1. Reconnect the following connectors:       • Relay PCA: J7003 and J7001         • DC controller: J1014       2. Replace the DC controller PCA.         Tray 2       1. Reconnect the following connectors:         • Relay PCA: J7006 and J7001       • DC controller: J1014         • DC controller: J1014       • Relay PCA: J7006 and J7001         • DC controller: J1014       • DC controller: J1014</size></type>                                                                                                    | Control-panel message                    | Description                                                                                                    | Recommended action                                                   |
|----------------------------------------------------------------------------------------------------|------------------------------------------|----------------------------------------------------------------------------------------------------|----------------------------------------------------------------------|
| Load paper       All trays are empty.       Load the trays with the type and size for which they are configured.         Load tray #       The printer is processing a manual-duplex job, and has printed the first sides. The printer waits for you to load the pages into the tray to print the second sides.       Load tray #         Press OK       Tray X is either empty or configured for a type and size other than that specified in the job. alternates with       Press OK for available media       Press OK to print from another tray, or load the tray with the correct media.         Press OK for available media       Tray X is either empty or configured for a type and size other than that specified in the job. alternates with       Press OK for available media       Press OK to print from another tray, or load the tray with the correct media.         Press OK for available media       Tray X is either empty or configured for a type and size other than that specified in the job. alternates with       Press OK for available media       Tray 1         Press OK for available media       Tray 1       Reconnect the following connectors:       Relay PCA: J7003 and J7001         DC controller: J1014       Replace the tray 1 paper sensor.       Replace the DC controller PCA.         Tray 2       Relay PCA: J7006 and J7001       DC controller: J1014         DC controller: J1014       DC controller: J1014       DC controller: J1014         DC controller: J1014       Replace the cassette paper sensor.       Replace the C controller: J1014 </th <th></th> <th></th> <th>6. Replace the ETB motor.</th> |                                          |                                                                                                    | 6. Replace the ETB motor.                                            |
| Load paper       All trays are empty.       Load the trays with the type and size for which they are configured.         Load tray #       The printer is processing a manual-duplex job, and has printed the first sides. The printer waits for you to load the pages into the tray to print the second sides.       Load the ymmetry or configured for a type and size other than that specified in the job.         alternates with       Tray X is either empty or configured for a type and size other than that specified in the job.       Press OK to print from another tray, or load the trays with the correct media.         Press OK for available media       Tray X is either empty or configured for a type and size other than that specified in the job.       Press OK to print from another tray, or load the tray with the correct media.         Press OK for available media       Tray 1       1.       Reconnect the following connectors:         Relay PCA: J7003 and J7001       DC controller: J1014       2.       Replace the tray 1 paper sensor.         Relay PCA: J7006 and J7001       DC controller: J1014       2.       Relay PCA: J7006 and J7001         DC controller: J1014       PC controller: J1014       2.       Replace the cassette paper sensor.         Replace the cassette paper sensor.       3.       Replace the DC controller PCA.                                                                                                    |                                          |                                                                                                    | 7. Replace the DC controller PCA.                                    |
| Load tray #       The printer is processing a manual-duplex job, and has printed the first sides. The printer waits for you to load the pages into the tray to print the second sides.       Load the printed pages into the tray to print the second sides.         Load tray # <type> <size> alternates with       Tray X is either empty or configured for a type and size other than that specified in the job.       Press OK to print from another tray, or load the tray with the correct media.         Press OK for available media       Tray X is either empty or configured for a type and size other than that specified in the job.       Press OK to print from another tray, or load the tray with the correct media.         Press OK for available media       Tray X is either empty or configured for a type and size other than that specified in the job.       Press OK to print from another tray, or load the tray with the correct media.         Press OK for available media       Tray I       1. Reconnect the following connectors:          <ul> <li>Relay PCA: J7003 and J7001</li> <li>DC controller: J1014</li> <li>Replace the DC controller PCA.</li> <li>Tray 2</li> <li>Relay PCA: J7006 and J7001</li> <li>DC controller: J1014</li> <li>Replace the cassette paper sensor.</li> <li>Replace the DC controller PCA.</li> </ul></size></type>                                                                                                    | Load paper                               | All trays are empty.                                                                                                    | Load the trays with the type and size for which they are configured. |
| Load tray # <type> <size><br/>alternates with       Tray X is either empty or configured for a type<br/>and size other than that specified in the job.       Press OK to print from another tray, or load<br/>the tray with the correct media.         Press OK for available media       Tray 1       I. Reconnect the following connectors:         <ul> <li>Relay PCA: J7003 and J7001</li> <li>DC controller: J1014</li> <li>Replace the tray 1 paper sensor.</li> <li>Relay PCA: J7006 and J7001</li> <li>DC controller: J1014</li> </ul>          Image: Relay PCA: J7006 and J7001       DC controller: J1014         Image: Relay PCA: J7006 and J7001       DC controller: J1014         Image: Relay PCA: J7006 and J7001       DC controller: J1014         Image: Relay PCA: J7006 and J7001       DC controller: J1014         Image: Relay PCA: J7006 and J7001       DC controller: J1014         Image: Relay PCA: J7006 and J7001       DC controller: J1014         Image: Relay PCA: J7006 and J7001       DC controller: J1014         Image: Relay PCA: J7006 and J7001       DC controller: J1014         Image: Relay PCA: J7006 and J7001       DC controller: J1014         Image: Relay PCA: J7006 and J7001       TC controller: J1014         Image: Relay PCA is the DC controller PCA.</size></type>                                                                                                    | Load tray #<br>Press OK                  | The printer is processing a manual-duplex<br>job, and has printed the first sides. The printer<br>waits for you to load the pages into the tray to<br>print the second sides. | Load the printed pages into the tray to print the second sides.      |
| and size other than that specified in the job. Tray 1  Press OK for available media  Tray 1  Reconnect the following connectors: Relay PCA: J7003 and J7001 DC controller: J1014  Replace the tray 1 paper sensor. Replace the DC controller PCA.  Tray 2  Reconnect the following connectors: Relay PCA: J7006 and J7001 DC controller: J1014  Reconnect the following connectors: Relay PCA: J7006 and J7001 DC controller: J1014 Replace the cassette paper sensor. Relay PCA: J1014 Replace the cassette paper sensor. Replace the DC controller PCA. Replace the cassette paper sensor. Replace the DC controller PCA. Replace the DC controller PCA. Replace the cassette paper sensor. Replace the DC controller PCA. Replace the DC controller PCA.                                                                                                    | Load tray # <type> <size></size></type>  | Tray X is either empty or configured for a type                                                                                                    | Press OK to print from another tray, or load                         |
| Press OK for available mediaTray 11. Reconnect the following connectors:<br>                                                                                                    | alternates with                          | and size other than that specified in the job.                                                                                                    | the tray with the correct media.                                     |
| <ol> <li>Reconnect the following connectors:         <ul> <li>Relay PCA: J7003 and J7001</li> <li>DC controller: J1014</li> </ul> </li> <li>Replace the tray 1 paper sensor.</li> <li>Replace the DC controller PCA.</li> <li>Tray 2</li> <li>Reconnect the following connectors:         <ul> <li>Relay PCA: J7006 and J7001</li> <li>DC controller: J1014</li> </ul> </li> <li>Relay PCA: J7006 and J7001</li> <li>DC controller: J1014</li> <li>Replace the cassette paper sensor.</li> <li>Replace the DC controller PCA.</li> </ol>                                                                                                    | Press OK for available media             |                                                                                                    | Tray 1                                                               |
| <ul> <li>Relay PCA: J7003 and J7001</li> <li>DC controller: J1014</li> <li>Replace the tray 1 paper sensor.</li> <li>Replace the DC controller PCA.</li> <li>Tray 2</li> <li>Reconnect the following connectors: <ul> <li>Relay PCA: J7006 and J7001</li> <li>DC controller: J1014</li> </ul> </li> <li>Replace the cassette paper sensor.</li> <li>Replace the DC controller PCA.</li> </ul>                                                                                                    |                                          |                                                                                                    | 1. Reconnect the following connectors:                               |
| <ul> <li>DC controller: J1014</li> <li>Replace the tray 1 paper sensor.</li> <li>Replace the DC controller PCA.</li> <li>Tray 2</li> <li>Reconnect the following connectors:         <ul> <li>Relay PCA: J7006 and J7001</li> <li>DC controller: J1014</li> </ul> </li> <li>Replace the cassette paper sensor.</li> <li>Replace the DC controller PCA.</li> </ul>                                                                                                    |                                          |                                                                                                    | • Relay PCA: J7003 and J7001                                         |
| <ol> <li>Replace the tray 1 paper sensor.</li> <li>Replace the DC controller PCA.</li> <li>Tray 2         <ol> <li>Reconnect the following connectors:                 <ul> <li>Relay PCA: J7006 and J7001</li> <li>DC controller: J1014</li> </ul> </li> <li>Replace the cassette paper sensor.</li> <li>Replace the DC controller PCA.</li> </ol></li> </ol>                                                                                                    |                                          |                                                                                                    | • DC controller: J1014                                               |
| <ul> <li>3. Replace the DC controller PCA.</li> <li>Tray 2</li> <li>1. Reconnect the following connectors: <ul> <li>Relay PCA: J7006 and J7001</li> <li>DC controller: J1014</li> </ul> </li> <li>2. Replace the cassette paper sensor.</li> <li>3. Replace the DC controller PCA.</li> </ul>                                                                                                    |                                          |                                                                                                    | 2. Replace the tray 1 paper sensor.                                  |
| Tray 2         1. Reconnect the following connectors:         • Relay PCA: J7006 and J7001         • DC controller: J1014         2. Replace the cassette paper sensor.         3. Replace the DC controller PCA.                                                                                                    |                                          |                                                                                                    | 3. Replace the DC controller PCA.                                    |
| <ol> <li>Reconnect the following connectors:         <ul> <li>Relay PCA: J7006 and J7001</li> <li>DC controller: J1014</li> </ul> </li> <li>Replace the cassette paper sensor.</li> <li>Replace the DC controller PCA.</li> </ol>                                                                                                    |                                          |                                                                                                    | Tray 2                                                               |
| <ul> <li>Relay PCA: J7006 and J7001</li> <li>DC controller: J1014</li> <li>Replace the cassette paper sensor.</li> <li>Replace the DC controller PCA.</li> </ul>                                                                                                    |                                          |                                                                                                    | 1. Reconnect the following connectors:                               |
| <ul> <li>DC controller: J1014</li> <li>2. Replace the cassette paper sensor.</li> <li>3. Replace the DC controller PCA.</li> </ul>                                                                                                    |                                          |                                                                                                    | • Relay PCA: J7006 and J7001                                         |
| <ol> <li>Replace the cassette paper sensor.</li> <li>Replace the DC controller PCA.</li> </ol>                                                                                                    |                                          |                                                                                                    | • DC controller: J1014                                               |
| 3. Replace the DC controller PCA.                                                                                                    |                                          |                                                                                                    | 2. Replace the cassette paper sensor.                                |
|                                                                                                    |                                          |                                                                                                    | 3. Replace the DC controller PCA.                                    |
| Tray 3                                                                                                    |                                          |                                                                                                    | Tray 3                                                               |
| <ol> <li>Reconnect the connector J4004 on the<br/>500-sheet feeder PCA.</li> </ol>                                                                                                    |                                          |                                                                                                    | 1. Reconnect the connector J4004 on the 500-sheet feeder PCA.        |
| 2. Replace the paper-feeder paper sensor.                                                                                                    |                                          |                                                                                                    | 2. Replace the paper-feeder paper sensor.                            |
| 3. Replace the 500-sheet feeder PCA.                                                                                                    |                                          |                                                                                                    | 3. Replace the 500-sheet feeder PCA.                                 |
| 4. Replace the DC controller.                                                                                                    |                                          |                                                                                                    | 4. Replace the DC controller.                                        |
| Manual feed <type>, <size>       No media is in the multipurpose tray, and a print job requires a specific type and size that       Press OK to print from another tray.</size></type>                                                                                                    | Manual feed <type>, <size></size></type> | No media is in the multipurpose tray, and a print job requires a specific type and size that                                                                                  | Press OK to print from another tray.                                 |
| aiternates with is available in another tray.                                                                                                    |                                          | is available in another tray.                                                                                                    |                                                                      |

| Control-panel message                     | Description                                                                                       | Recommended action                                                                                                    |  |  |  |
|-------------------------------------------|---------------------------------------------------------------------------------------------------|----------------------------------------------------------------------------------------------------|--|--|--|
| Memory is low                             | The printer has received more data from the                                                       | 1. Press OK to continue printing.                                                                                                    |  |  |  |
| Press OK                                  | computer than fits in available memory.                                                           | NOTE Data will be lost.                                                                                                    |  |  |  |
|                                           |                                                                                                   | 2. Reduce the complexity of the print job to avoid this error.                                                                                                    |  |  |  |
|                                           |                                                                                                   | <ol> <li>Adding memory to the printer might<br/>accommodate printing of more complex<br/>pages.</li> </ol>                                                                 |  |  |  |
| Misprint                                  | Print media has been delayed as it moves                                                          | Press OK to clear the message.                                                                                                    |  |  |  |
| Press OK                                  |                                                                                                   |                                                                                                    |  |  |  |
| Non-HP <color> installed</color>          | A new, non-HP supply has been installed.<br>This message appears until an HP supply is            | If you believe you purchased an HP supply, go to www.hp.com/go/anticounterfeit.                                                                                            |  |  |  |
| alternates with                           | installed or you press OK.                                                                        | Service or repairs that are required as a result                                                                                                    |  |  |  |
| To accept press OK                        |                                                                                                   | of using non-HP supplies are not covered<br>under HP warranty.                                                                                                    |  |  |  |
|                                           |                                                                                                   | To continue printing, press OK.                                                                                                    |  |  |  |
| Non-HP supply in use                      | The printer has detected that a non-<br>HP supply is currently installed but OK was               | If you believe you purchased an HP supply, go to <a href="https://www.hp.com/go/anticounterfeit">www.hp.com/go/anticounterfeit</a> .                                       |  |  |  |
| alternates with                           | pressed to override.                                                                              | Service or repairs that are required as a result                                                                                                    |  |  |  |
| Ready                                     |                                                                                                   | of using non-HP supplies are not covered<br>under HP warranty.                                                                                                    |  |  |  |
| Order <color> cartridge</color>           | The identified print cartridge is nearing the<br>end of its useful life. The printer is ready and | Order the identified print cartridge. Printing will continue until <b>Replace <color></color></b>                                                                          |  |  |  |
| alternates with                           | will print for the estimated number of pages indicated.                                           | cartridge appears.                                                                                                    |  |  |  |
| Ready                                     |                                                                                                   | <b>NOTE</b> Estimated pages remaining is based on historical page coverage with this supply.                                                                               |  |  |  |
|                                           |                                                                                                   | <b>NOTE</b> To prevent this message<br>from appearing, in the <b>System</b><br><b>Setup</b> menu, select <b>Cartridge low</b> ,<br>and set the <b>Low threshold</b> to 0%. |  |  |  |
| Order supplies                            | More than one supply item is low.                                                                 | Order the supplies. Printing can continue                                                                                                    |  |  |  |
| alternates with                           |                                                                                                   | ana nepiace supplies appeals.                                                                                                    |  |  |  |
| Ready                                     |                                                                                                   |                                                                                                    |  |  |  |
| Output bin full                           | The output bin is full. Printing cannot continue.                                                 | 1. Empty the output bin. Printing resumes automatically.                                                                                                    |  |  |  |
| alternates with                           |                                                                                                   | 2. If the message persists, replace the                                                                                                    |  |  |  |
| ווטווו אווו אוויסאפ מוו אמאפר ווטווו אווו |                                                                                                   | Deplace the DO as to " DO the                                                                                                    |  |  |  |
|                                           |                                                                                                   | 3. Replace the DC controller PCA.                                                                                                    |  |  |  |
| Page too complex                          | The printer cannot process the page.                                                              | Press OK to continue printing the job, but<br>output might be affected.                                                                                                    |  |  |  |
| Press OK                                  |                                                                                                   | -                                                                                                    |  |  |  |

| Control-panel message                     | Description                                                                                                    | Recommended action                                                                                                    |
|-------------------------------------------|----------------------------------------------------------------------------------------------------|----------------------------------------------------------------------------------------------------|
| PowerSave on                              | The printer is in the sleep mode. Any button press or data received clears the sleep mode.                            | No action necessary. The printer automatically exits sleep mode.                                                                                                    |
| Remove shipping locks from all cartridges | If all the shipping locks have been removed,<br>the problem might be with the connectors on<br>the DC controller PCA. | 1. Remove all the print cartridges and check for orange shipping locks at each end of each cartridge. Remove any that remain.                                                              |
|                                           |                                                                                                    | 2. Reinstall the print cartridges.                                                                                                    |
|                                           |                                                                                                    | 3. On the DC controller, make sure that connector J1020 is seated correctly                                                                                                    |
|                                           |                                                                                                    | 4. Replace the DC controller PCA.                                                                                                    |
| Replace <color> cartridge</color>         | The print cartridge has reached its end of life.<br>Printing will not continue until the cartridge is<br>replaced.    | Replace the print cartridge.                                                                                                    |
| Replace supplies                          | At least two print cartridges are out and need to be replaced.                                                        | Replace the print cartridges.                                                                                                    |
| Replace supply                            | At least one print cartridge is out, but printing is continuing. Print-quality problems might                         | Order the identified supplies.                                                                                                    |
| Override in use                           | occur.                                                                                                    |                                                                                                    |
| alternates with                           |                                                                                                    |                                                                                                    |
|                                           |                                                                                                    |                                                                                                    |
| Replace supply                            | At least one color print cartridge is out.<br>Printing can continue, but only the black                               | Order the identified supplies.                                                                                                    |
|                                           | cartridge is being used.                                                                                              |                                                                                                    |
|                                           |                                                                                                    |                                                                                                    |
| Ready                                     |                                                                                                    |                                                                                                    |
| Sensor Error                              | A problem has occurred with the top-of-page sensor.                                                                   | <ol> <li>I urn the printer off, wait 30 seconds,<br/>and turn the printer on.</li> </ol>                                                                                                   |
| Turn off then on                          |                                                                                                    | <ol> <li>If you are using a surge protector,<br/>remove it. Plug the printer directly into<br/>the wall socket. Always use the power<br/>switch to turn the printer on and off.</li> </ol> |
| Unauthorized <color></color>              | A new, non-HP supply has been installed.                                                                              | If you believe that you purchased an                                                                                                    |
| alternates with                           | installed or you press OK.                                                                                            | anticounterfeit.                                                                                                    |
| To accept press OK                        |                                                                                                    | Service or repairs that are required as a result<br>of using non-HP supplies are not covered<br>under HP warranty.                                                                         |
|                                           |                                                                                                    | To continue printing, press OK. The first pending print job will be cancelled.                                                                                                    |

| Control-panel message      | Description                                                                                            | Recommended action                                                                 |
|----------------------------|----------------------------------------------------------------------------------------------------|------------------------------------------------------------------------------------|
| Unauthorized supply in use | The printer has detected that a non-HP supply is currently installed and OK was pressed to override.   | If you believe you purchased an HP supply, go to www.hp.com/go/anticounterfeit.    |
| alternates with            |                                                                                                    | Service or repairs that are required as a result                                   |
| Ready                      |                                                                                                    | of using non-HP supplies are not covered<br>under HP warranty.                     |
| Unexpected size in tray #  | Media is loaded that is longer or shorter in the feed direction than the size configured for the tray. | 1. Press OK to print from a different tray.                                        |
| alternates with            |                                                                                                    | 2. To print from the current tray, load the tray with the size and type indicated. |
| Load <size></size>         |                                                                                                    |                                                                                    |
| Press OK                   |                                                                                                    | following connectors:                                                              |
|                            |                                                                                                    | • Relay PCA: J7006 and J7001                                                       |
|                            |                                                                                                    | • DC controller: J1014                                                             |
|                            |                                                                                                    | 4. Replace the top-of-page sensor.                                                 |
|                            |                                                                                                    | 5. Replace the DC controller PCA.                                                  |
|                            |                                                                                                    | Ensure that all trays are configured correctly before printing again.              |